# 富山市道路損傷通報システム操作マニュアル

### スマートフォンと PC の設定について(注意事項)

①写真撮影の際は、位置情報を ON にしてください。

②iPhone・iPad(iOS11 以降)をご使用の場合、下記の設定では、撮影した写真の位置情報が取得できない場合があります。撮影前に設定を変更するか、投稿後の位置情報の修正をお願い致します。 「設定」→「カメラ」→「フォーマット」→「高効率」を選択している場合 ⇒「高効率」を「互換性優先」に変更してください。

### 操作方法

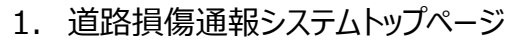

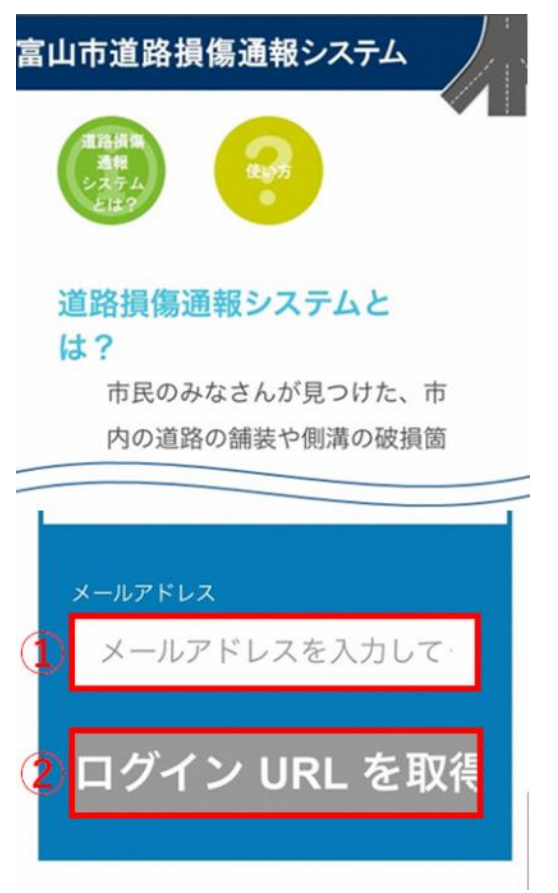

トップページは次の URL、または QR コードからアクセ スしてください。

https://www.voice-repo.jp/Toyama/

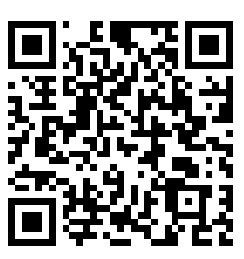

③メールアドレスを入力してください。
 ②「ログイン URL を取得」ボタンをクリックしてください。
 ※一度 URL を取得すれば、60 分間はメールアドレスの入力が省略され、「通報ページへ」ボタンから入力画面に進むことができます。

### 2. メール受信

 
 富山市 <sup>兆先:</sup>

 道路損傷通報システムURLのお知 らせ

 さま

 富山市道路損傷通報システムをご利用いただ さ、該にありがとうございます。

このURLの有効削問は、60分となっておりま すので、時間内に下記URLをからアクセスし て下さい。

https://www.voice-repo.jp/Toyama/user/ CodeVerify/ CodeVerify/ Cod

### 3. 通報項目の入力

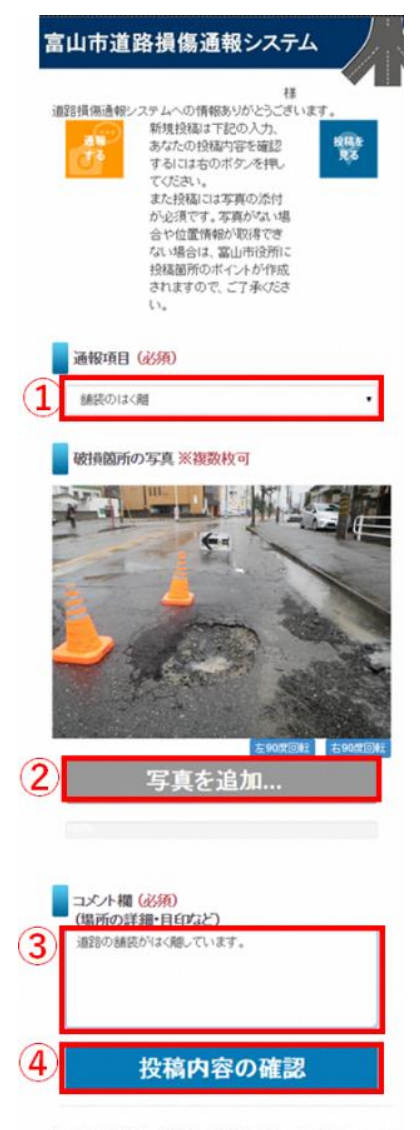

Copyright © 2017 道路損傷通報システム All rights reserved

ご登録いただいたメールアドレスへ通報ページの URL をお送りします。 URL をクリックして通報ページへアクセ スしてください。

※ご使用のスマートフォンの設定によっては迷惑フォル ダに受信される可能性がありますのでご注意ください。(迷惑メール設定をしている場合は、「roadr eport-no-reply@city.toyama.lg.jp」からの メールを受け取る設定に変更してください。)

### ①通報項目の選択

次の選択肢から通報項目を選択してください。

- (ア) 舗装のはく離
- (イ) 道路の陥没
- (ウ) その他の道路損傷

②写真の添付

「写真を追加」ボタンを押して撮影した写真の投稿 をお願い致します。写真は場所が分かるような周りの 様子を含めた遠景写真と、陥没の深さなどが分かるよ うな近景写真を投稿頂いた方がスムーズに対応でき ます。

③コメントの入力

基本的には写真データに付与されている位置座標 から通報箇所を特定致しますが、参考として通報箇 所の住所等が分かる場合や、その他お気づきの点が ございましたら、記載をお願いいたします。

④投稿

「投稿内容の確認」ボタンをクリックしてください。

### 4. 通報内容の確認

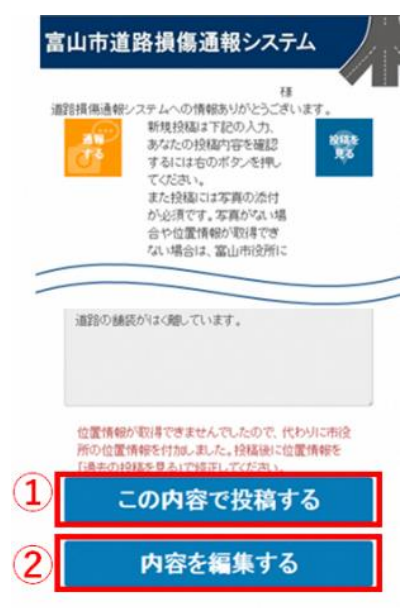

### 5. 通報の完了

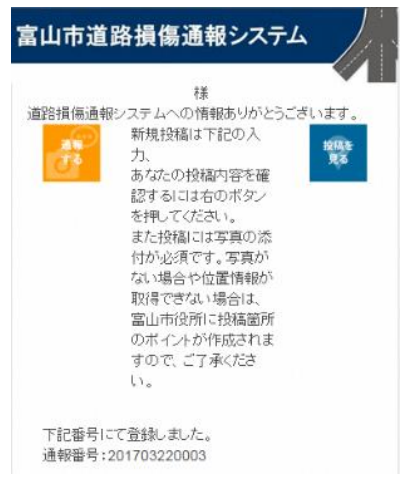

 ①通報内容を確認して、「この内容で投稿する」ボタン をクリックしてください。
 ②内容を修正する場合は「内容を編集する」ボタンをク リックして、修正してください。

通報完了ページが表示されます。また、ご登録いただ いたメールアドレスに投稿完了メールが届きます。

# 以上で投稿は完了いたしました。 ご協力ありがとうございます。

## 以下、参考機能

### 6. 過去の投稿の確認・編集

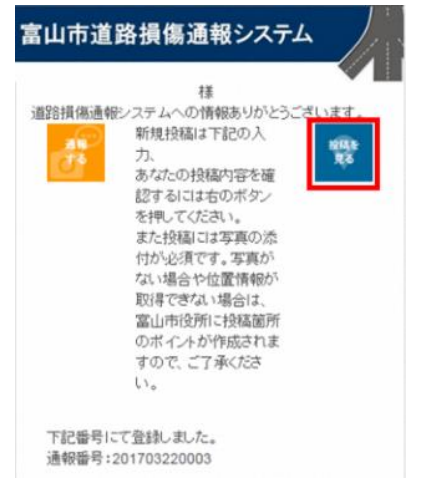

以前に投稿した内容が正しく投稿されているか確認するには、投稿完了メールに記載されている URLからアクセスできる画面上にある「投稿を見る」 ボタンをクリックします。

### 7. 投稿の確認

# 諸

Copyright © 2017 道路損傷通報システム All rights reserved.

### 8. 位置の修正

| 1  | 報番号                                 |
|----|-------------------------------------|
| 2  | 01703220004                         |
| đ  | 報日時                                 |
| 2  | 017/03/22 16:51                     |
| ų  |                                     |
| 1  | 諸族のはく離                              |
| 刘  | 応状況                                 |
| 招  | 稿                                   |
| 1  | ##約官                                |
| 道  | 路の舗装がはく離しています。                      |
| 10 | 報写真                                 |
|    |                                     |
|    | + 12 75 60<br>-<br>1 10 75<br>Lafet |
|    | 受付中 的応中 的応済                         |
|    |                                     |
|    | 位置情報を修正する                           |

確認・編集したい投稿を一覧から選択しクリックします。

投稿した箇所の位置がずれている場合は、下記の手順 で修正をお願いいたします。

- ①位置を修正する際は、「位置情報を修正する」ボタン をクリックします。
- ②正しい位置を地図上でクリックして修正します。
- ③「修正を登録する」」ボタンをクリックして登録します。

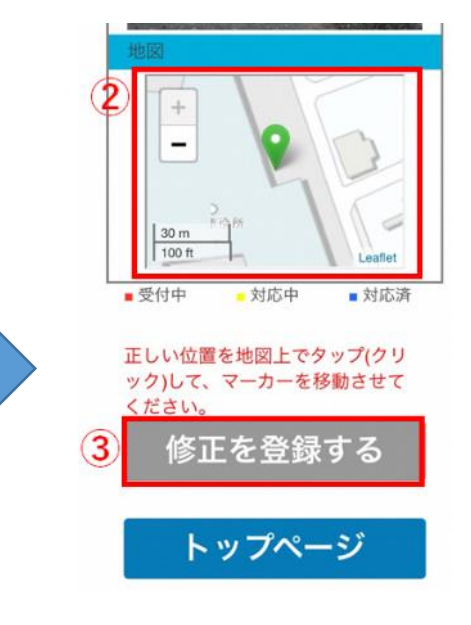